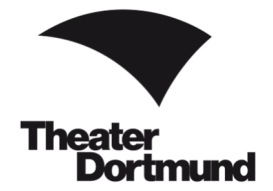

Liebe Kundinnen und Kunden des Theater Dortmund,

willkommen im Webshop des Theater Dortmund.

Hier können Sie rund um die Uhr Karten für unsere Vorstellungen erwerben. Im Folgenden werden die Schritte zum erfolgreichen Kartenkauf beschrieben.

Bei Rückfragen zu Ihrem Kartenkauf oder zur Bedienung des Webshops wenden Sie sich bitte an unsere Kollegen und Kolleginnen an der Theaterkasse oder an der Ticket-Hotline.

## Wichtig

Kontaktieren Sie uns bei Schwierigkeiten während der Buchung, <u>bevor</u> Sie die Karten verbindlich kaufen.

Ein abgeschlossener Kartenkauf kann <u>nicht</u> rückgängig gemacht werden.

Eine Stornierung von gebuchten Karten ist leider nicht möglich.

Rollstuhlplätze sowie Ermäßigungen, die im Webshop nicht ausgewiesen werden, können nur über die Ticket-Hotline oder die Theaterkasse im Kundencenter am Platz der alten Synagoge erworben werden (nicht im Internet oder an externen Vorverkaufsstellen).

#### Kartenvorverkauf

Theaterkasse im Kundencenter am Platz der Alten Synagoge 44137 Dortmund Dienstag bis Samstag: 10.00 - 18.00 Uhr montags, sonn- und feiertags kein Vorverkauf

#### **Ticket-Hotline**

Tel.: 0231/50 27 222 Montag bis Samstag: 10.00 - 18.30 Uhr ticketservice@theaterdo.de

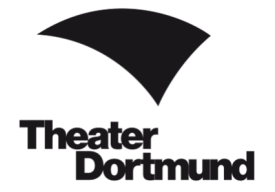

## Schritt 1

In der Navigationsleiste auf unserer Homepage <u>www.theaterdo.de</u> wählen Sie unter 😁 Kalender einen Vorstellungstermin aus, wie in diesem Beispiel *Internationale Ballettgala* am 22. Juni 2024 (siehe Bild 1).

| Klicken Sie auf             | Direkt Karten kaufen $\rightarrow$ DZW. Rostkarten $\rightarrow$                                                                                        |
|-----------------------------|----------------------------------------------------------------------------------------------------|
| Juni 2024<br>222<br>Samstag | Exercit<br>Internationale Ballettgala XXXVIII<br>Befortgala mit internationalen Stargdeten<br>Opernhaus + 18:30 UHr (dino Pause)<br>Inter → Restarten → |

Bild 1

## Schritt 2

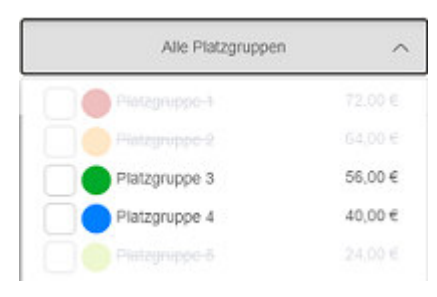

Es öffnet sich ein neues Fenster. Wählen Sie Ihre Wunschplätze aus, indem Sie über sich alle verfügbaren Platzgruppen anzeigen lassen und Ihre gewünschte im Saalplan auswählen oder direkt auf den Saalplan klicken und die gewünschte Anzahl der farbig hinterlegten Plätze auswählen (siehe Bild 2, Seite 3).

Wählen Sie anschließend im neu geöffneten Fenster Ihren jeweils gewünschten Rabatt aus.

Klicken Sie auf den Button In den Warenkorb, um mit Ihrer Buchung fortzufahren.

## Bestplatzbuchung

Alternativ können Sie sich über den Button Zur Bestplatzbuchung die besten Plätze automatisch auswählen lassen. Klicken Sie auf den Button, werden Sie in eine neue Ansicht weitergeleitet. Hier suchen Sie die Kategorie, die Kartenanzahl sowie die Rabattierung aus. Im Anschluss klicken Sie auf

In den Warenkorb

um mit der Buchung fortzufahren.

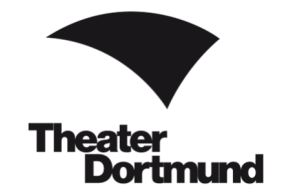

| Theater<br>Dortmund | Sperrsitz rechts               | Reihe<br>15 | Piatz<br>484 | X Anmelden Y                 |
|---------------------|--------------------------------|-------------|--------------|------------------------------|
|                     | Normalpreis Web                |             | 64,00 €      |                              |
|                     | Schüler/Studierende bis 27 Web |             | 32,50 €      |                              |
| Alle Platzgruppen   | Schwerbehindert mit B Web 📀    |             | 32,50 €      |                              |
|                     | Do-Pass Web 🔞                  |             | 32,50 €      | Sperrsitz Relhe Platz 🗙      |
|                     |                                |             | Abbrech      | en Normalpreis Web 64.00 € ✓ |
|                     |                                |             |              | 1 Platz 64,00 €              |
|                     |                                |             |              | In den Warenkorb             |
|                     |                                |             |              | Zur Bestplatzbuchung         |
|                     |                                |             |              |                              |

Bild 2

# ACHTUNG bei Theatercard, RuhrKultur.Card / Marketing-Aktionscode

Als Theatercard-Inhaber\*in ist Ihre Theatercard in Ihrem Kundenkonto hinterlegt, sobald Sie eingeloggt sind. Nach der Auswahl der Tickets im Warenkorb ist diese sichtbar. (siehe Bild 5, Seite 6).

Als Inhaber\*in einer RuhrKultur.Card tragen Sie die Nummer der RuhrKultur.Card in einem späteren Schritt (siehe Bild 5, Seite 6) nach der Auswahl der Tickets im Warenkorb bei **Theatercard/RuhrKultur.Card/ Marketing-Aktionscode** ein.

Rabatt-Codes tragen Sie ebenfalls später unter **Theatercard/RuhrKultur.Card/ Marketing-Aktionscode** ein.

## Schritt 3

Im Warenkorb sehen Sie Ihre ausgewählte Vorstellung, die Plätze, die Kartenpreise und den zu zahlenden Gesamtbetrag (siehe Bild 3, Seite 4). Bitte wählen die Ihre Versandoption aus.

Versandoptionen

| E-Ticket () | 0,00 € |
|-------------|--------|
| Versand ①   | 2,50 € |
| Abholung ④  | 0,00 € |

Änderungen an Ihrer Reservierung sind möglich, indem Sie auf 🖊 klicken.

Mit einem Klick auf den Papierkorb 📄 löschen Sie Ihre Reservierung und können einen neuen Buchungsvorgang starten.

Bitte bestätigen Sie den Datenschutz-Hinweis und die Kenntnisnahme der AGB.

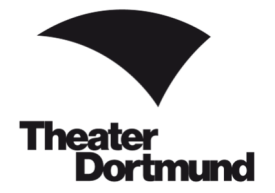

|                                       | Sie aui                                                                  |                                                          |                                                             | , um Ihre                                                                            | Kartenbuchung fortzuse                                  | etzen.                                                                                                    |
|---------------------------------------|--------------------------------------------------------------------------|----------------------------------------------------------|-------------------------------------------------------------|--------------------------------------------------------------------------------------|---------------------------------------------------------|----------------------------------------------------------------------------------------------------|
| ber                                   | Weitere H                                                                | Karten kaufen                                            |                                                             | können Sie weiter                                                                    | e Karten in anderen Vo                                  | rstellungen buchen.                                                                                                    |
|                                       |                                                                          |                                                          |                                                             |                                                                                      |                                                         |                                                                                                    |
|                                       | Theater<br>Dort                                                          | mund                                                     | Karten                                                      | Museumskarten Artikel                                                                | Gutscheine Abonnements                                  | 🕹 Anmelden 🛛 🐨 💶                                                                                                    |
| Eine Anle<br>Bei Schut                | itung zum Karlenkauf<br>Ieripkeiten oder Frage<br>a.10.00 - 18.30 Libo i | in unserem Web<br>n insbesondere z                       | shop finden sie b<br>tu produktionsspe<br>222 oder en tirke | EB.<br>Izifischen Besonderheiten, wie z.B. Mischp                                    | ut oder Platzsperrungen, wenden Sie sich bite vor Absch | nuss der Bestellung an unsere Ticket Hotine                                                                                                   |
| Eine Ston<br>Rolistuhip<br>Internet o | nierung falsch gebuch<br>NRZe inklusive Begief<br>der an externen Vorve  | ter Karten sowie<br>Ierplatze sowie E<br>mkaufsstellen). | eine nachträglich<br>matigungen, die                        | e Emilőligung von Karten ist nicht möglich<br>Im Webshop nicht ausgeviesen sind, kön | nen nur über die Ticket-Hotine oder die Theateriasse im | Kundencenter erworben werden (nicht im                                                                                                    |
|                                       |                                                                          |                                                          |                                                             | Waren                                                                                | korb                                                    |                                                                                                    |
| Ihre Karte                            | n sind 13 Minuten                                                        | für Sie reservi                                          | ert.                                                        |                                                                                      |                                                         |                                                                                                    |
| Jubiläums                             | nationale                                                                | Ballettg                                                 | jala XX                                                     | © Opernhaus Dortmund                                                                 |                                                         | • / =                                                                                                    |
| Sperrsitz                             |                                                                          | Deite                                                    | Platz                                                       | Platzosinos 2                                                                        | Mormalonair Mab                                         | 61 00 C                                                                                                    |
|                                       | recitts                                                                  | 15                                                       | 483                                                         |                                                                                      | running press view                                      | 64,00 E                                                                                                    |
| Versar                                | ndoptionen                                                               | 15                                                       | 483                                                         |                                                                                      | . Teaning provide since                                 | 64,00 e                                                                                                    |
| Versar                                | ndoptionen<br>cket ()                                                    | 15                                                       | 483                                                         | 0,00 €                                                                               | (KUTI SALACIA TICO                                      | 64,00 €                                                                                                    |
| Versan                                | ndoptionen<br>oket ()<br>olung ()<br>uand ()                             | 15                                                       | 483                                                         | 0,00 €<br>0,00 €<br>2,50 €                                                           | Ich habe die<br>mit der Spe                             | e Hinweise zum <u>Catenschutz</u> und die<br>AGB zur Kenntnis genommen und bin<br>icherung meiner Daten einverstanden. *                      |
| Versan                                | ndoptionen<br>oket (*)<br>olung (*)<br>aand (*)                          | 15                                                       | 483                                                         | 0,00 €<br>0,00 €<br>2,50 €                                                           | Conspects rece                                          | e Hinweise zum <u>Catenschutz</u> und die<br>AGB zur Kenntnis genommen und bin<br>icherung meiner Daten einverstanden. *<br>g 64,00 €         |
| Versar<br>E-Th<br>Abb<br>Vers         | Indoptionen<br>oket ()<br>olung ()<br>aand ()                            | лсын <del>с</del><br>15                                  | 483                                                         | 0,00 €<br>0,00 €<br>2,50 €                                                           | Gesamtbetra                                             | e Hinweise zum <u>Catenschutz</u> und die<br>AGB zur Kenntnis genommen und tin<br>icherung meiner Daten einverstanden.*<br>g 64,00 €<br>wohot |

Bild 3

## Schritt 4

Im nächsten Schritt melden Sie sich im Webshop an (siehe Bild 4, Seite 5).

#### **Bereits Kunde oder Kundin?**

Sie haben bereits ein Kunden-Konto beim Theater Dortmund? Dann geben Sie bitte Ihre E-Mail-Adresse und Ihr Passwort ein und klicken auf den Button Anmeden.

Sie haben ein Kunden-Konto, aber keine E-Mail hinterlegt oder wissen nicht, welche E-Mail-Adresse Sie hinterlegt haben? Fragen Sie kurz an der Ticket-Hotline nach. Wir helfen Ihnen gerne.

Ticket-Hotline Tel.: 0231/50 27 222 Montag bis Samstag: 10.00-18.30 Uhr ticketservice@theaterdo.de

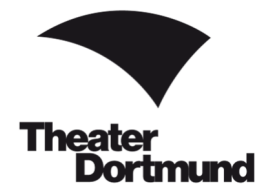

Neu registrieren

# Webshop - Anleitung zum Kartenkauf

#### **Passwort vergessen**

Sie haben ein Kunden-Konto, haben aber Ihr Passwort vergessen?

Ein neues Passwort beantragen Sie über den Link <u>Passwort vergessen?</u>. Bitte folgen Sie den Anweisungen. Bei Schwierigkeiten finden Sie eine Schritt-für-Schritt-Erklärung am Ende dieser Anleitung in den FAQ.

### Neukunde oder Neukundin?

Als Neukunde oder Neukundin des Theater Dortmund klicken Sie bitte auf den Button

Bitte folgen Sie den Anweisungen.

| e Anleitung zum Kartenkauf in unserem Webshop finden sie }                                                                                                    | HER.                         |                                      |                                       |                                          |
|----------------------------------------------------------------------------------------------------|------------------------------|--------------------------------------|---------------------------------------|------------------------------------------|
| Schwierigkeiten oder Fragen insbesondere zu produktionssp                                                                                                    | ezifischen Besonderheiten, 1 | wie z.B. Mischpult oder Platzsperrur | gen, wenden Sie sich bitte vor Absch  | luss der Bestellung an unsere Tickel-Hot |
| ols sa 10.00 - 18.30 Ohr) unter 0251500 27 222 ober an tick                                                                                                    | ha Ermälligung von Kartan in | st nicht mönlich                     |                                       |                                          |
| stohnening labor geoorner kanen sowe eine nachnagio<br>istuhiplätze inklusive Begleiterplätze sowie Ermäßigungen, di<br>met oder an externen Vorverksufistellen). | e im Webshop nicht ausgew    | iesen sind, können nur über die Tici | et-Hotline oder die Theaterkasse im I | Kundencenter erworben werden (nicht im   |
|                                                                                                    |                              |                                      |                                       |                                          |
|                                                                                                    |                              |                                      |                                       |                                          |
|                                                                                                    | ^                            | nmoldung                             |                                       |                                          |
| <u>nock</u>                                                                                                    | A                            | anneidung                            |                                       |                                          |
| nock                                                                                                    | A                            | anneidung                            |                                       |                                          |
| Bereits Kunde?                                                                                                    | A                            | Inneidung                            | leu hier?                             |                                          |
| Bereits Kunde?                                                                                                    | A                            | Inneloung                            | leu hier?<br>Neu registri             | aren                                     |
| Bereits Kunde?<br>E-Mai<br>ticketservice@theaterdo.de                                                                                                    | A                            |                                      | leu hier?<br>Neu registrie            | eren                                     |
| E-Mai<br>ticketservice@theaterdo.de                                                                                                    | A                            |                                      | leu hier?<br>Neu registrie            | aren                                     |
| E-Mail<br>ticketservice@theaterdo.de                                                                                                    | 0                            |                                      | leu hier?<br>Neu registrie            | aren                                     |

Bild 4

#### Schritt 5

Im nächsten Schritt prüfen Sie bitte Ihre ausgewählte(n) Vorstellung(en), die Kartenpreise, Ihre Versandadresse sowie Ihre Zahlungs- und Versandart (siehe Bild 5, Seite 6).

Änderungen an der Buchung oder an Ihren Versand-Daten können Sie über den Button 🛩 vornehmen.

## **ACHTUNG** bei Gutscheinen

Falls vorhanden, können Sie an dieser Stelle Wertgutscheine bzw. Gutscheine aus Ihrem Abonnement einlösen. Geben Sie unter **Gutscheine** Ihren Gutschein-Code ein (26-stellige Zahlenfolge unterhalb des Barcodes). Gutscheine aus Tombolas oder Verlosungen geben Sie bitte bei **Theatercard/RuhrKultur.Card/ Marketing-Aktionscode** ein.

Bestätigen Sie die jeweilige Eingabe mit dem Button einlösen . Die Preisreduktion wird Ihnen nur dann gutgeschrieben.

Eine Anrechnung eines Gutscheins ist nach Abschluss der Buchung nicht mehr möglich.

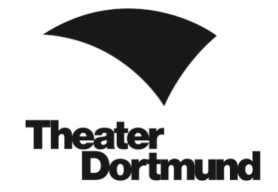

### ACHTUNG bei Theatercard/RuhrKultur.Card/Marketing-Aktionscode

Falls vorhanden, geben Sie unter **Theatercard/RuhrKultur.Card/ Marketing-Aktionscode** Ihre RuhrKultur.Card-Nummer oder Ihren Rabatt-Code ein. Gutscheine aus Tombolas oder Verlosungen geben Sie bitte auch hier ein.

Bestätigen Sie die jeweilige Eingabe mit dem Button einlosen . Die Ermäßigung wird Ihnen nur dann gutgeschrieben.

Kontrollieren Sie erneut die Kartenpreise, eine Ermäßigung ist nach Abschluss der Buchung nicht mehr möglich.

Haben Sie Ihre Daten und den Warenkorb auf Richtigkeit geprüft? Klicken Sie zum finalen Kartenkauf auf Jetzt kaufen und schließen Sie Ihre Zahlung ab.

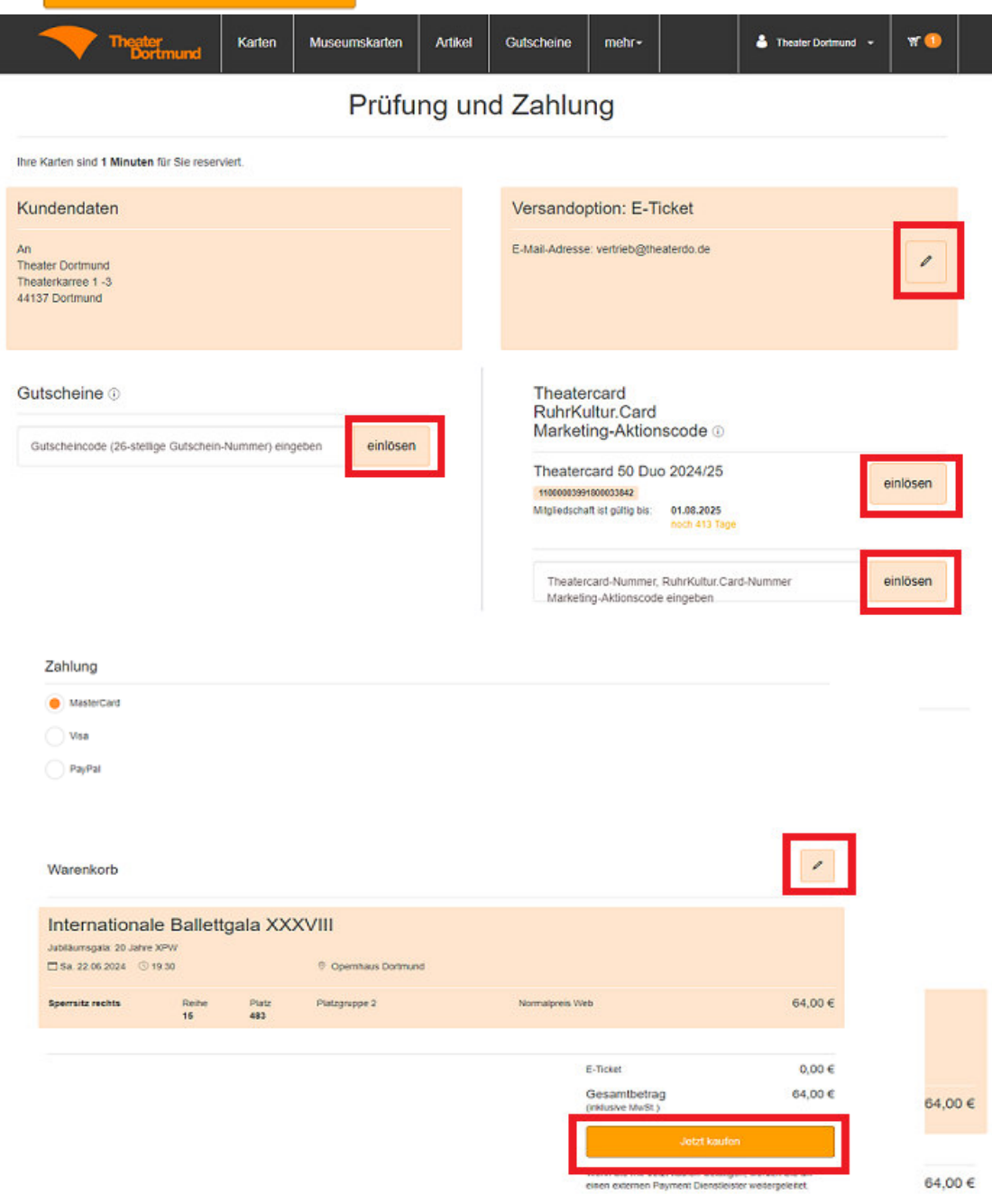

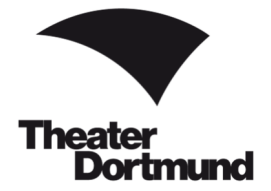

## Schritt 6

Im letzten Schritt erhalten Sie Ihre Kaufbestätigung, die Sie auch noch an Ihre angegebene E-Mail-Adresse geschickt bekommen. Sie haben die Möglichkeit, sich den Termin der Veranstaltung in Ihren Kalender zu speichern und sich in Meine Bestellungen Ihre bestellungen nochmal anzuschauen (siehe Bild 6).

| < Einkauf beenden und zurück zur Startseite                                        | Bestät                                     | gung                                      |            |
|------------------------------------------------------------------------------------|--------------------------------------------|-------------------------------------------|------------|
| Vielen Dank für Ihre Bes                                                           | tellung!                                   |                                           |            |
| Diese Auftragsbestätigung und Ihre Tickels wurd<br>verfrieb@thealerdo.de gesendet. | en an die von Ihnen angegebene E-Mail-Adre | sse                                       |            |
| Auftragsnummer: 1624656<br>Kundennummer: 5                                         |                                            |                                           |            |
| An<br>Theater Dortmund<br>Theaterkarree 1 -3<br>44137 Dortmund                     |                                            |                                           |            |
| Sie haben 1 Karte(n) gebucht.                                                      |                                            |                                           |            |
| Internationale Ballettgala<br>Jubilaumsgala: 20 Jahre XPW                          | a XXXVIII                                  | Speichem Sie den Termin in Ihren Katender |            |
| 🗂 Sa. 22.05.2024 🕓 19:30                                                           | Opernhaus Dortmund                         |                                           |            |
| Sperrsitz rechts Reihe F<br>15 4                                                   | Natz Platzgruppe 2<br>83                   | Normalprets Web                           | 64,00 €    |
|                                                                                    |                                            | Gesamtbetrag<br>(inklusive IMvSt.)        | 64,00€     |
|                                                                                    |                                            | Bezahlung<br>Test                         |            |
|                                                                                    |                                            | Meine Beste                               | llungen    |
|                                                                                    |                                            | Bestellbestatigu                          | ng drucken |

#### Bild 6

Vielen Dank für Ihren Kartenkauf! Wir freuen uns auf Ihren Besuch.

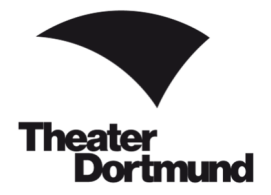

## FAQ

Sie haben keine E-Mail erhalten, nachdem ...

... Sie ein neues Passwort angefordert haben?

Sie haben keine E-Mail-Bestätigung mit Ihren Tickets zum Selbstausdrucken bekommen, nachdem ...

- ...Sie die Bestellung und die Zahlung abgeschlossen haben?
- → Bitte überprüfen Sie in beiden Fällen den Spam-Ordner in Ihrem E-Mail-Postfach.

## Passwort vergessen?

Klicken Sie auf Passwort vergessen.

|                                                                                                  | Theater<br>Dortmund                                                                                                    | Kanon                                                                                                    | utikel Gutscheine                                                                                                    |                                                                             |                                                                                   | & Anmelden                                                 | ¥. 🤇                |
|--------------------------------------------------------------------------------------------------|----------------------------------------------------------------------------------------------------|----------------------------------------------------------------------------------------------------|----------------------------------------------------------------------------------------------------|-----------------------------------------------------------------------------|-----------------------------------------------------------------------------------|------------------------------------------------------------|---------------------|
| Eine Anleite<br>Bei Schwier<br>(Mo bis Sa<br>Eine Stomi<br>Rollstuhleit                          | ing zum Kartenkauf in unserem<br>rigketen oder Fragen insbesond<br>10.00 - 18.30 Uhr) unter 0231/5<br>erung falsch gebuchter Karten s<br>rei instruise Bedelterstätze son                                                                                                    | Webshop finden sie HE<br>dere zu produktionsspezi<br>0 27 222 oder an tickets<br>owie eine nachträgliche<br>wie Ermäßisungen die in                                                                                                    | R<br>ifischen Besonderheiten, wie z.B. Mi<br>ervice@theaterdo de<br>Ermäßigung von Karten ist nicht mö<br>Webshoe nicht ausgewiesen sind                                                           | schpult oder Platzsperrung<br>glich.                                        | en, wenden Sie sich bitte vo                                                      | r Abschluss der Bestellur                                  | ng an unser         |
| Internet ode                                                                                     | er an externen Vorverkaufsstelle                                                                                                    | in).                                                                                                    | Anme                                                                                                    | eldung                                                                      |                                                                                   |                                                            |                     |
|                                                                                                  | Bereits Kun                                                                                                    | ide?                                                                                                    |                                                                                                    | N                                                                           | eu hier?                                                                          |                                                            |                     |
|                                                                                                  | E-Mail<br>ticketservice@theate                                                                                                    | erdo.de                                                                                                    |                                                                                                    |                                                                             | Neu re                                                                            | egistrieren                                                |                     |
|                                                                                                  | Passwort                                                                                                    |                                                                                                    | ø                                                                                                    |                                                                             |                                                                                   |                                                            |                     |
|                                                                                                  | Passwort vergessen?                                                                                                    | ]                                                                                                    |                                                                                                    |                                                                             |                                                                                   |                                                            |                     |
|                                                                                                  |                                                                                                    |                                                                                                    |                                                                                                    |                                                                             |                                                                                   |                                                            |                     |
|                                                                                                  |                                                                                                    | Anmelden                                                                                                    |                                                                                                    |                                                                             |                                                                                   |                                                            |                     |
|                                                                                                  |                                                                                                    | Anmelden                                                                                                    |                                                                                                    | 6                                                                           |                                                                                   |                                                            |                     |
| t Änder                                                                                          | ungslink anfo                                                                                                    | Anmelden<br>rdern.                                                                                                    |                                                                                                    |                                                                             |                                                                                   |                                                            | _                   |
| t Änder                                                                                          | ungslink anfor                                                                                                    | Anmelden<br>rdern.<br>Karten A                                                                                                    | vtikel Gutscheine                                                                                                    |                                                                             |                                                                                   | & Anmelden                                                 | ¥. 🚺                |
| t Änder                                                                                          | ungslink anfor<br>Theater<br>Dortmund                                                                                                    | Anmelden<br>rdern.<br>Karten A                                                                                                    | vtikel Gutscheine                                                                                                    |                                                                             |                                                                                   | & Anmelden                                                 | ¥ (                 |
| t Änder                                                                                          | ungslink anfor<br>Theater<br>Dortmund<br>ung zum Karlenkauf in unseiem<br>ngkeiten oder Fragen insbesond<br>10.00 - 18.30 Uhr) unter 0231/5                                                                                                    | Anmelden rdern. Karten A Webshop finden sie HIE dere zu produktionsspez i0 27 222 oder an tickets                                                                                                    | Itikel Gutscheine                                                                                                    | schpult oder Platzsperrung                                                  | en, wenden Sie sich bille vo                                                      | Anmelden                                                   | 💥 🚺                 |
| t Änder                                                                                          | ungslink anfo<br>Theater<br>Dortmund<br>ung zum Karlenkauf in unserem<br>rigketen oder Fragen insbesond<br>10.00 - 18.30 Uhr) unter 0231/5<br>erung falsch gebuchter Karlen s<br>isze inklusive Begleiterplätze so<br>er an externen Vorverkaufsztete                                                                               | Anmelden<br>rdern.<br>Karten A<br>Webshop finden sie HIE<br>dere zu produktionsspazi<br>dere zu produktionsspazi<br>dere zu produktionspazi<br>dere zu produktionsspazi<br>dere zu produktionsspazi | Intikel Gutscheine<br>B<br>Inschen Besonderheiten, wie z.B. Me<br>ervice@theaterdo.de.<br>Ermäßigung von Karten ist nicht möy<br>m Webshop nicht ausgewiesen sind,                                 | schpult oder Platzsperrung<br>gleh.<br>können nur über die Tickel           | en, wenden Sie sich bilte vo<br>-Hotline oder die Theaterka                       | Anmelden r Abschluss der Bestellun sse im Kundencenter erw | ₩ 【                 |
| t Änder<br>Eine Anleih<br>Bei Schwie<br>(Mo bis Sa<br>Eine Storm<br>Rolssuhpia<br>Internet od    | ungslink anfor<br>Theotor<br>Dortmund<br>ung zum Karlenkauf in unserem<br>ngketen oder Pragen insesson<br>100- 18.0 Uhy unter 0231/5<br>enung fatisch gebuchter Karlen s<br>Itze inklusive Begielterplätze tor<br>er an externen Vorverkaufstatelle                                                                                 | Anmelden rdern. Karten A Webshop finden sie <u>HIE</u> dere zu produktionsspezi 027 222 oder an tickets towie eine nachträgliche wie Ermäßigungen, die k im).                                                                                                    | Intikel Gulscheine<br>B<br>Intischen Besonderheiten, wie z.B. Mer<br>anzungstheaterto de.<br>Ermäßigung von Karten ist nicht mör<br>m Webshop nicht ausgewiesen sind,<br>Anme                      | schpult oder Platzsperrung<br>gich.<br>können nur über die Ticket           | en, wenden Sie sich bitte vo<br>-Hotline oder die Theaterka                       | Anmelden Abschluss der Bestellun sse im Kundencenter erw   | ₩ 🦲<br>Ig an unsere |
| t Änder                                                                                          | Ungslink anfor<br>Theater<br>Dortmund<br>ung zum Karlenkauf in unseem<br>nyketen oder Fragen insbesond<br>10.00 - 18.30 Uhr) unter 0231/5<br>erung falsch gebuchter Karlen s<br>stze inklusive Begleiterplatze so<br>er an externen Vorverkaufsztelle                                                                               | Anmelden rdern. Karten A Webshop finden sie HE dere zu produktionsspazi dere Zu produktionsspazi towie eine nachträgliche wie Ermaßigungen, die k an). ein Passwei                                                                                                    | utikel Gutscheine<br>Itschen Besonderheiten, wie z.B. Mit<br>ervice@theaterdo.de.<br>Ermäßigung von Karten ist nicht mög<br>m Webshop nicht ausgewiesen sind,<br>Anme<br>Ort                       | schpult oder Platzsperrung<br>glen.<br>können nur über die Ticker<br>eldung | en, wenden Sie sich bitte vo<br>Hottine oder die Theaterkaa                       | Anmelden Abschluss der Bestellun sse im Kundencenter env   | ₩ 4                 |
| t Änder                                                                                          | Ungslink anfor<br>Theater<br>Dortmund<br>ung zum Kartenkauf in unserem<br>ngketen oder Fragen inbesond<br>10.00 - 18.00 Uhr) unter 0231/5<br>er an externer Vorverkaufsstelle<br>Ich habe met<br>vergessen.<br>Wir schicken ihnen ein                                                                                               | Anmelden rdern. Karten A Webshop finden sie HEE dere zu produktionsspazi 027 222 oder an tickets towie eine nachträgliche wie Ermäßigungen, die k im). ein Passwei ee E-Maii mit einem Li                                                                                                    | utikel Gulscheine<br>R<br>Itschen Besonderheiten, wie z.B. Mit<br>ervice@theaterdo.de.<br>Ermäßigung von Karten ist nicht mög<br>m Webshop nicht ausgewiesen sind,<br>Anme<br>Ort<br>ink, über den | schpult oder Platzsperrunp<br>glen.<br>können nur über die Ticke<br>eldung  | en, wenden Sie sich bitte vo<br>Hottine oder die Theeterkaa<br>eu hier?<br>Neu re | Anmelden r Abschluss der Bestellun sse im Kundencenter erw | ¥ €                 |
| t Änder<br>Eine Anleith<br>Bei Schwie<br>(Mo bin Sa<br>Eine Stormin<br>Rolstuhpig<br>Internet od | Ungslink anfor<br>Theater<br>Dortmund<br>ung zum Kartenkauf in unserem<br>nyketen oder Fragen instesson<br>10.00- 18.30 Uhr) unter 02315<br>erung blisch geburther Karten s<br>stær inklavie Begleterplätte son<br>er an externen Vorverkaufstetele<br>Ich habe mer<br>vergessen.<br>Wir schicken Ihnen ein<br>das Passwort geänder | Anmelden rdern. Karten A Webshop finden sie HE dere zu produktionsspaa<br>0 27 222 oder an tickets to 27 222 oder an tickets we Ermänligungen, die ir an). ein Passwor e E-Mait mit einem Li werden kann                                                                                                    | vtikel Gutscheine                                                                                                    | schpult oder Platzsperrunp<br>gich.<br>eldung                               | en, wenden Sie sich bite vo<br>Hotline oder die Theaterkar<br>eu hier?<br>Neu re  | Anmelden r Abschluss der Bestellun sse im Kundencenter erw | tg an unsere        |

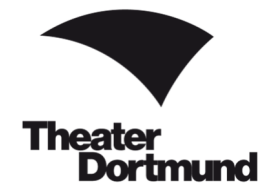

E-Mail wurde erfolgreich verschickt.

| Theater<br>Dortmund                                       | Karten      | Artikel       | Gutscheine       |                                              | & Anmelden            | ₩ 🕕 Warenkorb |
|-----------------------------------------------------------|-------------|---------------|------------------|----------------------------------------------|-----------------------|---------------|
| Wir haben Ihnen eine Mail mit eine<br>Minuten gültig ist. | m Link zuge | schickt, über | den Sie ein neue | s Passwort vergeben können. Bitte beachten S | Sie, dass dieser Linl | k nur 30 🛛 🕷  |

Gehen Sie in Ihre E-Mails und klicken Sie auf Passwort zurücksetzen.

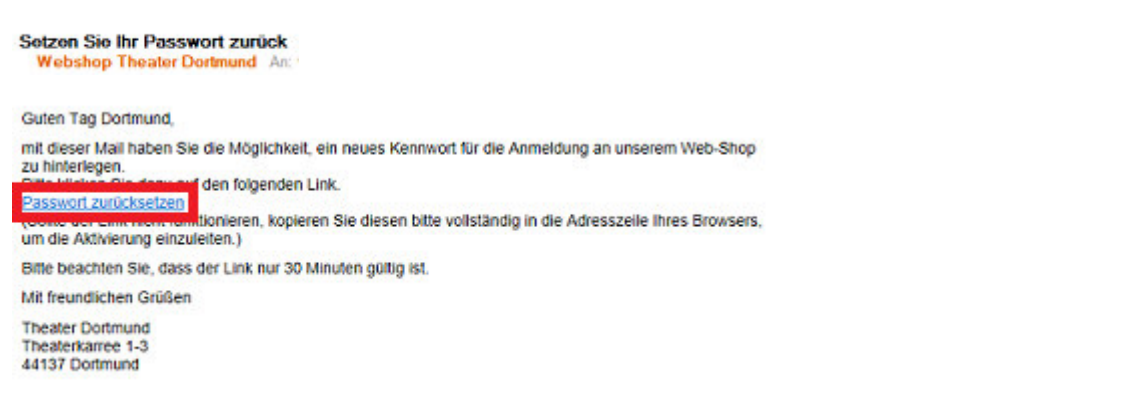

### Vergeben Sie sich ein neues Passwort.

| Theater<br>Dortmund                                                                                                    | Karten                                                                                           | Artikel                                                                                         | Gutscheine                                                                                                    |                                                                | & Anmel                        | den 🛛 🐨 🚺 Warenkort                                                  |
|----------------------------------------------------------------------------------------------------|--------------------------------------------------------------------------------------------------|-------------------------------------------------------------------------------------------------|----------------------------------------------------------------------------------------------------|----------------------------------------------------------------|--------------------------------|----------------------------------------------------------------------|
| Eine Anleitung zum Kartenkauf in unserem V<br>Bei Schwierigkeiten oder Fragen insbesonde<br>(Mo bis Sa 10.00 - 18.30 Uhr) unter 0231/50<br>Eine Stomierung falsch gebuchter Karten so<br>Rolstuhripiatze inklusive Begleiterplatze sow | Vebshop finden s<br>rre zu produktion<br>27 222 oder an t<br>wie eine nachtra<br>ie Ermäßigungen | ie <u>HIER</u> .<br>sepezifischen Bi<br>licketservice@th<br>gliche Ermäßigu<br>I, die im Websho | esonderheiten, wie z.B. Mischpult oder<br>eaterdo de.<br>ng von Karten ist nicht möglich.<br>so nicht ausgewiesen sind, kömen nur | Platzsperrungen, wenden Sie<br>über die Ticket-Hotline oder di | sich bitte vor Abschluss der B | estellung an unsere Ticket-Hotline<br>nter enworben werden (nicht im |
| internet oder an externen Vorverkaufsstellen                                                                                                    | 0.                                                                                               | Г                                                                                               | Neues Pass                                                                                                    | swort                                                          |                                |                                                                      |
|                                                                                                    |                                                                                                  | Pa<br>                                                                                          | stword                                                                                                    | ø                                                              | (i)                            |                                                                      |
|                                                                                                    |                                                                                                  | Pa<br>                                                                                          | sswort-Wiederholung                                                                                                    | ۲                                                              |                                |                                                                      |
|                                                                                                    |                                                                                                  |                                                                                                 | Passwort setze                                                                                                    | n                                                              |                                |                                                                      |
|                                                                                                    |                                                                                                  |                                                                                                 |                                                                                                    |                                                                |                                |                                                                      |

Bestätigung nach erfolgreicher Änderung.

| Theater<br>Dortmund                | Karten        | Artikel | Gutscheine | 🌡 Anmelden | 🐨 🚺 Warenkorb |
|------------------------------------|---------------|---------|------------|------------|---------------|
| Sie haben erfolgreich Ihr neues Pa | isswort geset | izt.    |            |            | ж             |

Melden Sie sich mit Ihrem neuen Passwort an.

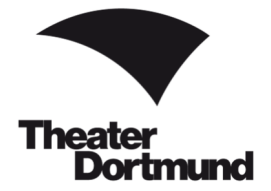

## Abholung Ihrer online gekauften Karten

Sie erhalten Ihre Karten für alle Spielstätten zu den regulären Öffnungszeiten im Kundencenter (siehe Seite 1).

## Abholung Ihrer Karten ab eine Stunde vor Vorstellungsbeginn

Sie erhalten Ihre Karten für Vorstellungen im Opernhaus im Kundencenter.

Für Vorstellungen des Schauspiels, des Kinder- und Jugentheater und des Konzertwesens erhalten Sie Ihre Karten an der Abendkasse des jeweiligen Spielorts.

#### **Zusendung Ihrer online gekauften Karten**

Gerne senden wir Ihnen die bezahlten Karten bis sieben Tage vor der Vorstellung gegen eine Gebühr in Höhe von 2,50 € postalisch zu.

#### **Bereich Mein Theater**

Sie können jederzeit im Webshop sich bei Anmelden in Ihr Kundenkonto einloggen und Ihre Daten und Bestellungen zu verwalten.

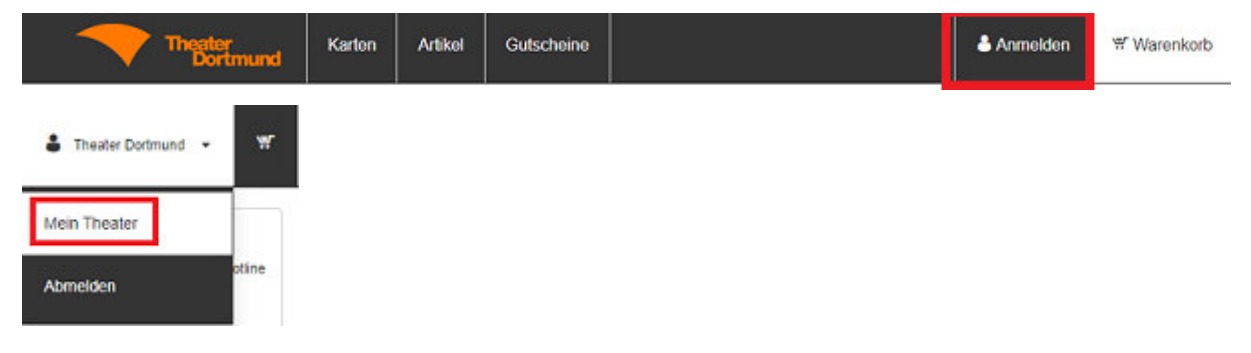

#### Ermäßigungen

Einen Überblick über unsere Ermäßigungen finden Sie unter:

https://www.theaterdo.de/karten-abo/kartenvorverkauf/eintrittspreisermaessigungen/

Bitte zeigen Sie beim Kartenkauf und beim Einlass den Nachweis Ihrer Ermäßigungsberechtigung. Ohne diesen müssen wir Sie gegebenenfalls bitten nachzuzahlen.

Es kann jeweils nur eine Ermäßigung in Anspruch genommen werden.

Rollstuhlplätze sowie Ermäßigungen, die im Webshop nicht ausgewiesen sind, können nur über die Ticket-Hotline oder die Theaterkasse im Kundencenter erworben werden (nicht im Internet oder an externen Vorverkaufsstellen).

#### Rückgabe/Umtausch gekaufter Karten

Eine Kartenrücknahme oder ein Umtausch verkaufter Karten ist leider nicht möglich.

Bei Ausfall einer Vorstellung durch Streik oder höhere Gewalt wird kein Ersatz geleistet.

#### Es gelten die AGB des Theater Dortmund.